This User Manual outlines how to:

- Log in to My BSP Life Portal
- Apply for Cash Advance on the My BSP Life Portal

| 1 | On the landing page, click on "LOGIN HERE" button.                                                                |                                                                                       |  |  |  |
|---|----------------------------------------------------------------------------------------------------|---------------------------------------------------------------------------------------|--|--|--|
|   | bsp                                                                                                    | LOOM HERE<br>DOCUMENT UBRARY                                                          |  |  |  |
|   |                                                                                                    |                                                                                       |  |  |  |
|   | With over 140 years experience, we promise<br>Life and Health Insurance services that match<br>high expectations. | to offer<br>hyour                                                                     |  |  |  |
|   | Get a Health Ouote                                                                                                | Get a Life Quote Log in to your                                                       |  |  |  |
|   | Return Screen:                                                                                                    |                                                                                       |  |  |  |
|   | bsp ife                                                                                                    |                                                                                       |  |  |  |
|   | HOME MY BSP LIFE                                                                                                  |                                                                                       |  |  |  |
|   | ן<br>פ<br>ע                                                                                                    | My BSP Life<br>lease enter your user name and password below<br>sername:<br>User name |  |  |  |
|   | P                                                                                                    | assword:<br>Password                                                                  |  |  |  |
|   | E                                                                                                    | Login<br>orgot your password?                                                         |  |  |  |
| 2 | In the Login screen, e                                                                                            | enter your Username and Password then click "Login".                                  |  |  |  |

Applying for Cash Advance on the My BSP Life Portal

HERINAL MURRHURL LOD OUT bsplife DOCUMENT LIBRARY My Policy Policy status as at 10/11/2021. Any changes requested recently or to take effect at a future sate might net information below. If you have any concerns please contacts up via <u>for the uses</u>. If your policy is paid for by your emp yer or the premium term has caused, there will be no pre Life Policy Status The policy is a Policy Number Policy Start Date 27 December 199 Cover Details · Diam'r. - por + Accumulated 9 Benutie - \$8,125.29 mant Frequency -Fortragety
 Occurrenting Previous - 60,00 
 20
 C
 Reg Patry / Get Quees | MP Les. ×
 +

 ←
 C
 A
 Introductory Reg Patro

 6
 B/D Lie - Home
 Get State
 Constructory Reling Ontails

 6
 B/D Lie - Home
 Get State
 Constructory Reling Ontails
 Prenies Report + Enginesy Fortigity + Contracting Prenies - 32 ParticyDelle Paloy Dete • Paloy Lear (87,710,64 • Accurat Interver: 514,88 • Tass Paloy Date (87,785,55) • Analisis Policy Lear (81,874,5) • Reprint Annual (81,850) CASH ADVANCE YER MY DOCUMENTATION 3 Scroll down the My Policy page and click on the "CASH ADVANCE" button HI Filimoni MY BSP LIFE LOG OUT bsp ife DOCUMENT LIBRARY My BSP Life > My Policies > Cash Advance Cash Advance Questions The purpose of this application is to request a Cash Advance. Once this application is processed and paid by Us, this results in Policy Debt which incurs interest and affects the benefits payable under the Policy. This application may have some autocompleted details as recorded in Our policy register. If any of this information is incorrect, please contact Us to update this information before You submit this application. Please provide correct details in all other fillable sections of this application. When submitting this application, You acknowledge that you have read the terms and conditions of the Cash Advance and how it affects Your Policy. We disclaim any liability for any errors or omissions in, and any failure to read or understand the effects of, this application. Cash Advance Details: Cash Advance Amount 5000 CANCEL NEXT 4 Enter the Cash Advance Amount then click "Next"

Applying for Cash Advance on the My BSP Life Portal

|   | HEIRING HEIRING HEIRING                                                                                                    |  |  |  |  |
|---|----------------------------------------------------------------------------------------------------|--|--|--|--|
|   | DOD THE DOCIMENT INDUSTRY                                                                                                    |  |  |  |  |
|   | HOME MY BSP LIFE CET A HEALTH OKOTE GET A LIFE OKOTE                                                                                                    |  |  |  |  |
|   |                                                                                                    |  |  |  |  |
|   | Ny IOPEN' NY FILINI Y GARAGANA                                                                                                    |  |  |  |  |
|   | Cambdowe Constitu                                                                                                    |  |  |  |  |
|   | Bank Account this Cash Advance will be paid to:                                                                                                    |  |  |  |  |
|   | Bark Name                                                                                                    |  |  |  |  |
|   | ISP Account Name                                                                                                    |  |  |  |  |
|   |                                                                                                    |  |  |  |  |
|   | Account Number                                                                                                    |  |  |  |  |
|   | Your cash advance will be paid to the above bank account. Are the details correct                                                                                           |  |  |  |  |
|   | Very more information      Frysche account details are not correct the loan application will be dealered. You will rend to contact SEP Units complete the loan application. |  |  |  |  |
|   |                                                                                                    |  |  |  |  |
|   | (MENOS) OWEL                                                                                                    |  |  |  |  |
|   |                                                                                                    |  |  |  |  |
|   | COPYISCHT BSP Life (Fig) Limited 2021 All rights reserved. Privacy Disclaimer                                                                                               |  |  |  |  |
|   |                                                                                                    |  |  |  |  |
|   |                                                                                                    |  |  |  |  |
| 5 | Confirm if you want to change your repayment amount then click "Next"                                                                                                    |  |  |  |  |
|   |                                                                                                    |  |  |  |  |
|   |                                                                                                    |  |  |  |  |
|   |                                                                                                    |  |  |  |  |
|   |                                                                                                    |  |  |  |  |
|   | DOCUMENT LIDRARY                                                                                                    |  |  |  |  |
|   | HOME MY BSPLIFE GET A LIFE QUOTE                                                                                                    |  |  |  |  |
|   | Ny 83P Life > Ny Patilites > Cash Advance                                                                                                    |  |  |  |  |
|   |                                                                                                    |  |  |  |  |
|   |                                                                                                    |  |  |  |  |
|   | Policy Leot Repayment Declais: Policy Debt Repayment Anount                                                                                                    |  |  |  |  |
|   | 100                                                                                                    |  |  |  |  |
|   | Do you want to change your repayment amount O Vew more information                                                                                                    |  |  |  |  |
|   |                                                                                                    |  |  |  |  |
|   |                                                                                                    |  |  |  |  |
|   |                                                                                                    |  |  |  |  |
|   | COPRIGHT 85P Life (Fig) Limited 2021 All rights reserved. Privacy Disclaimer                                                                                                |  |  |  |  |
|   |                                                                                                    |  |  |  |  |
|   |                                                                                                    |  |  |  |  |
|   |                                                                                                    |  |  |  |  |
|   | Note: If you want to change your repayment amount, you will be contacted by our                                                                                             |  |  |  |  |
|   | Customer Engagement team and you will be Logged Off the My BSP Life Portal.                                                                                                 |  |  |  |  |
|   |                                                                                                    |  |  |  |  |
| 6 | If you do not want to change your repayment amount by selecting No. a summary page                                                                                          |  |  |  |  |
| Ũ | is displayed                                                                                                    |  |  |  |  |
|   | is aispiayea:                                                                                                    |  |  |  |  |

Applying for Cash Advance on the My BSP Life Portal

|   | HiFringel MY BSPLIFE LOG OUT                                                                                                    |  |  |  |  |  |
|---|----------------------------------------------------------------------------------------------------|--|--|--|--|--|
|   | DOCUMENT LIBRARY                                                                                                    |  |  |  |  |  |
|   | HOME MY BSPLIFE GET A HEALTH QUOTE GET A LIFE QUOTE                                                                                                    |  |  |  |  |  |
|   | My 85P Life > My Policies > Cash Advance                                                                                                    |  |  |  |  |  |
|   | Cab Altaras Eigebilty                                                                                                    |  |  |  |  |  |
|   | Cash Advance Eligibility                                                                                                    |  |  |  |  |  |
|   | Status Your cash advance request has been accepted. Please review below and continue to complete<br>your cash advance.                                                                                                    |  |  |  |  |  |
|   | Palley Debit                                                                                                    |  |  |  |  |  |
|   | Accrued Interest \$14.89                                                                                                    |  |  |  |  |  |
|   | Cash Advance         \$5,000.00           Total Policy Debit         \$12,785.55                                                                                                    |  |  |  |  |  |
|   | Internation Pality Debit                                                                                                    |  |  |  |  |  |
|   | Monthly Interest on Total Policy Debit \$10501                                                                                                    |  |  |  |  |  |
|   |                                                                                                    |  |  |  |  |  |
|   |                                                                                                    |  |  |  |  |  |
|   | COPYRIGHT 83PU/sE/§Umited 2021. All rights reserved. Privacy Disclaimer                                                                                                    |  |  |  |  |  |
|   |                                                                                                    |  |  |  |  |  |
|   |                                                                                                    |  |  |  |  |  |
|   |                                                                                                    |  |  |  |  |  |
| 7 | Click "Next" to view the Cash Advance Declaration page                                                                                                    |  |  |  |  |  |
|   |                                                                                                    |  |  |  |  |  |
|   | HOME MYBSPLIFE GET A HEALTH QUOTE GET A LIFE QUOTE                                                                                                    |  |  |  |  |  |
|   | sty ESP Life + My Polyton + Cash Advance.                                                                                                    |  |  |  |  |  |
|   |                                                                                                    |  |  |  |  |  |
|   | (GaitAdamaBedanim)                                                                                                    |  |  |  |  |  |
|   | Cash / Port and C. Declar addor) Interform to Proceed A life information has been entered by me and L confirm it is true and correct.                                                                                                    |  |  |  |  |  |
|   | An information has been entered by the main Lommin is a to see and correct.     Click by the generation the enter and conditions of the click Advance.     Ihave read, understood and agree to the terms and conditions of the Cash Advance. |  |  |  |  |  |
|   | By titioning this boot centrum is of the above                                                                                                    |  |  |  |  |  |
|   |                                                                                                    |  |  |  |  |  |
|   | COMPRIGHT BSP Like (FB)( Linited 2021, All rights reserved. Privace: Disclaimer                                                                                                    |  |  |  |  |  |
|   |                                                                                                    |  |  |  |  |  |
|   |                                                                                                    |  |  |  |  |  |
| 8 | Click "here" to read the terms and conditions of the Cash Advance".                                                                                                    |  |  |  |  |  |
|   |                                                                                                    |  |  |  |  |  |
|   |                                                                                                    |  |  |  |  |  |
|   |                                                                                                    |  |  |  |  |  |
|   |                                                                                                    |  |  |  |  |  |
|   |                                                                                                    |  |  |  |  |  |
|   |                                                                                                    |  |  |  |  |  |
|   |                                                                                                    |  |  |  |  |  |
|   |                                                                                                    |  |  |  |  |  |
|   | Service Terms & Conditions                                                                                                    |  |  |  |  |  |
|   | Cash Adance                                                                                                    |  |  |  |  |  |
|   | Disponse for etc. 7 yearsed by                                                                                                    |  |  |  |  |  |
|   |                                                                                                    |  |  |  |  |  |
|   | UR Installand Instances Advantity MedicCentre Edden the Galary 5                                                                                                    |  |  |  |  |  |
| 9 | Click on "Cash Advance" hutton                                                                                                    |  |  |  |  |  |
| 3 |                                                                                                    |  |  |  |  |  |

Applying for Cash Advance on the My BSP Life Portal

|       | 🛛 🛫 Bug Policy / Get Quere   DDP Life ( x ) 💇 Service To<br>O Intips://www.boplife.com/g/cash-advance-1                                                                                                    | entri & Canditions (18) 😵 🎬 1 neu message 🛛 🖌 🕂                                                                                                    | 6. # 6 / 6 m # 9                                                                                                    | - ·                                                                                             |  |  |
|-------|----------------------------------------------------------------------------------------------------|----------------------------------------------------------------------------------------------------|----------------------------------------------------------------------------------------------------|-------------------------------------------------------------------------------------------------|--|--|
| Hom   | mener 🗮 delti 🚊 Christopher 🗧 telapit 🖀 telabas D. Milli Statemene. 💥 Nymenetenese, 💥 Name et Gaussien Hauss. 🥥 Distriction 📴 Califordia (Califordia) (Califordia) (Ca                                                                                                    |                                                                                                    |                                                                                                    |                                                                                                 |  |  |
|       | bsp                                                                                                    | CONTENENCIAL CONTENTIAL REPEAKS REPTINGER FOR CLAIM SIGNAL PRODUCTS - Get A Quote Find An Advisor Make A Claim Sign In N                                                                                                    | dake a Payment in 17 00                                                                                                    | Ì                                                                                               |  |  |
|       |                                                                                                    | Cash Advance – Terms & Conditions<br>tectows Own (16915, 2001) Terms & Controllers                                                                                                    |                                                                                                    |                                                                                                 |  |  |
|       |                                                                                                    | <ul> <li>Samona Pateria o any Gali Jakono, and Anilo Baliy Saliy Lao. ali in Clappid a flor out of Baliy per annun structure from the second structure of the second structure for the second structure of the second structure of the second stru</li></ul>                                                                                                    | ter som ette Cant Advance in<br>Love (Spelatisket Annexe)<br>Annexe<br>Annexe<br>Annexe Annexe (Annexe)<br>Annexe Annexe Annexe<br>Annexe Annexe<br>Annexe<br>Annexe Annexe<br>Annexe<br>A |                                                                                                 |  |  |
|       | Life Insurprise<br>Polyticum<br>Maladore<br>Maladore<br>Astalistic<br>Maladore<br>Maladore<br>Ma | Madib basripte Anna (b). Madia Gato<br>Waka Mali Gra tanangan Pantak<br>Janaka Ga Ura Marka<br>Janaka Gata<br>Mana Marka Marka<br>Marka Marka<br>Marka<br>Marka Marka<br>Marka Marka<br>Marka<br>Marka<br>Marka Marka<br>Marka Marka<br>Marka<br>Marka | subtrack<br>subtrack<br>setting<br>the setting<br>the setting<br>t                                                                                                    | From ending<br>managers es<br>international<br>managers and and and and and and and and and and |  |  |
| 10 R  | Return to the Cash Advance declaration page to confirm your intention to proceed.                                                                                                    |                                                                                                    |                                                                                                    |                                                                                                 |  |  |
| 11 If | If you want to proceed, then click on the tick box then click "Next". The Cash Advance                                                                                                    |                                                                                                    |                                                                                                    |                                                                                                 |  |  |
| C     | Confirmation page displays:                                                                                                    |                                                                                                    |                                                                                                    |                                                                                                 |  |  |
|       | bsp                                                                                                    |                                                                                                    | HI Torika MY BSPLIFE LOG OUT DOCUMENT LIBRARY                                                                                                    |                                                                                                 |  |  |
|       | HOME MY BSP LIFE                                                                                                    |                                                                                                    | GET A HEALTH QUOTE GET A LIFE QUOTE                                                                                                    |                                                                                                 |  |  |
|       | No BP Lite - No Prices - Cath Advance                                                                                                    |                                                                                                    |                                                                                                    |                                                                                                 |  |  |
|       | Con Alvere Contention                                                                                                    |                                                                                                    |                                                                                                    |                                                                                                 |  |  |
|       |                                                                                                    | Cash Advance Confirm                                                                                                    |                                                                                                    |                                                                                                 |  |  |
|       |                                                                                                    | Status Your cash advance application is complete. Funds will be transferred to the requested account<br>by the ment business day.                                                                                                    | nt                                                                                                    |                                                                                                 |  |  |
|       |                                                                                                    | (MIROLCY)                                                                                                    |                                                                                                    |                                                                                                 |  |  |
|       | COPYRIGHT BSP Life (Fig) Limited 2021. All rights                                                                                                    | rearved                                                                                                    | Privacy Düsdalmer                                                                                                    |                                                                                                 |  |  |

\*\*\*END OF DOCUMENT\*\*\*